## Hvordan slå av og på OneDrive-synkronisering midlertidig

1. Klikk på OneDrive-ikonet nede i skjermens høyre hjørne

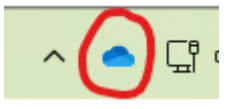

2. Klikk på tannhjulet

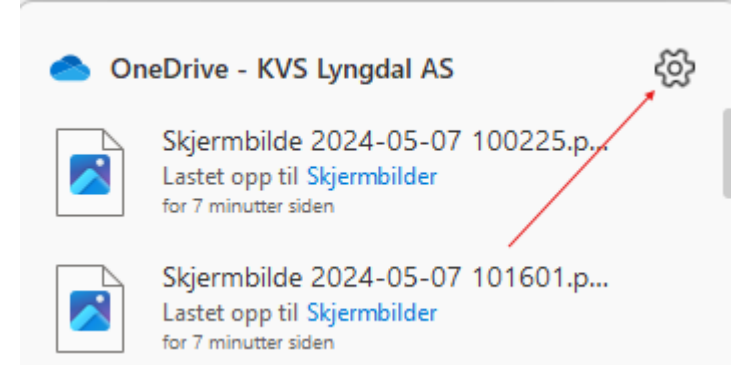

3. Trykk på 'Stans synkronisering midlertidig' og velg 8 timer

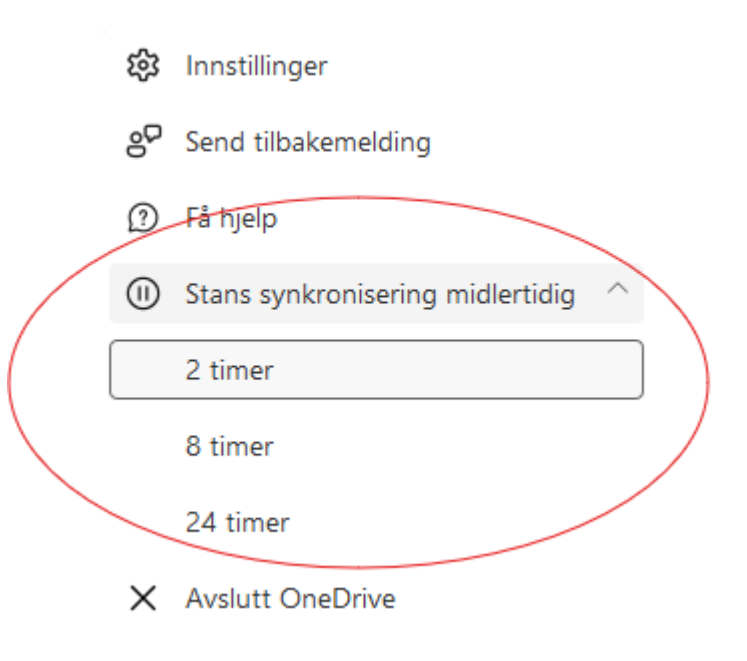

4. Da vil OneDrive-ikonet se slik ut

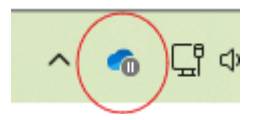

## Hvordan slå på OneDrive-synkronisering etter eksamen

1. Klikk på OneDrive-ikonet nede i skjermens høyre hjørne

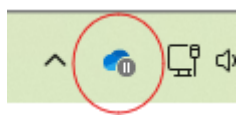

2. Klikk på tannhjulet

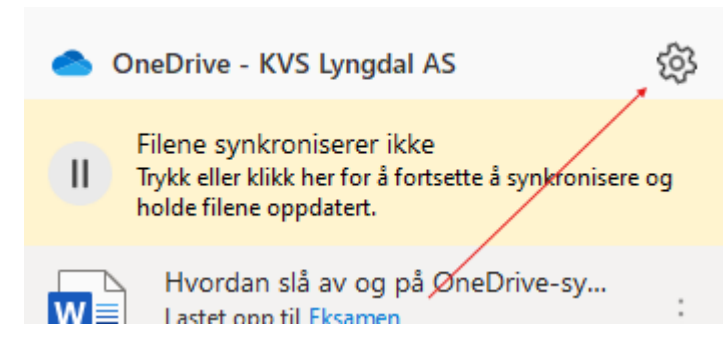

3. Velg 'Fortsett synkronisering'

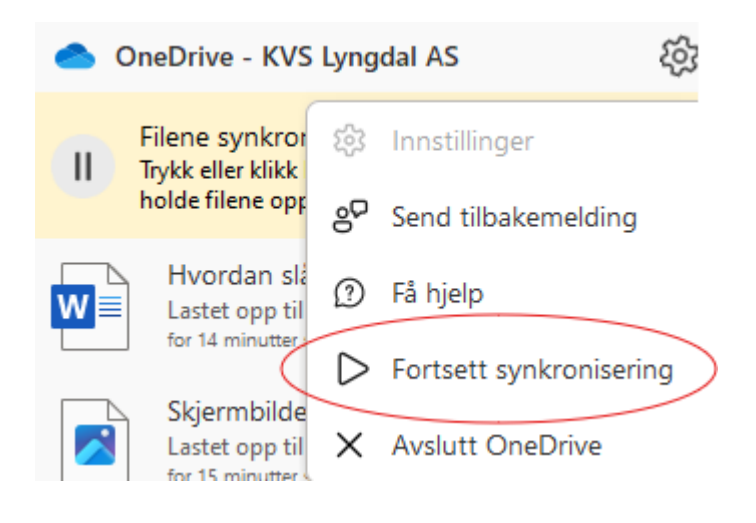